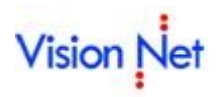

### ระบบแจ้งสำเร็จการศึกษาออนไลน์

เป็นระบบที่พัฒนาเพิ่มเติมต่อจากระบบบริการการศึกษา ของมหาวิทยาลัยมหาจุฬาลงกรณราชวิทยาลัย เพื่อบริการให้ นิสิตสามารถแจ้งความจำนงขอสำเร็จการศึกษาออนไลน์ และเจ้าหน้าที่สามารถตรวจสอบรายชื่อนิสิตเพื่อเสนอสำเร็จการศึกษาได้ โดยมีขั้นตอนการทำงานดังนี้

# กำหนดข้อมูลระบบ

## กำหนดปฏิทินการศึกษา

กำหนดช่วงวัน เวลา เปิดให้นิสิตแจ้งสำเร็จการศึกษาออนไลน์

1. เรียกเมนู

| ระบบ      | กลุ่มเมนู  | เมนู           |  |
|-----------|------------|----------------|--|
| ลงทะเบียน | ข้อมูลระบบ | ปฏิทินการศึกษา |  |

┛

| ,                                                      |                 |                 |
|--------------------------------------------------------|-----------------|-----------------|
| กิจกรรม                                                | จากวันที-เวลา   | ถึงวันที-เวลา   |
| 1000 : ลงหยุ่งขณุบกต                                   | 01-06-2561 0:01 | 20-08-2561 23:5 |
| 1100 : ลงหะเบียนเพิ่ม/กอน/เปลี่ยนกลุ่มรายวิชา          | 11-06-2561 0:01 | 24-08-2561 23:5 |
| 1300 : วันข่าระดิน                                     | 01-06-2561 0:01 | 25-06-2561 23:5 |
| 1410 : เริ่มปรับลงทะเบียนล่าข้า                        | 25-06-2561 0:00 | 28-09-2561 0:0  |
| 1700 : การประเมินการสอนของอาจารย์โดยนิสิต              | 25-06-2561 1:00 | 30-11-2561 0:0  |
| 1900 : ช่วงบันทึกประวัตินิสิต                          | 03-10-2561 0:00 | 12-11-2561 0:0  |
| 2001 : วันเปิดภาคการศึกษา                              | 11-06-2561 0:00 | 11-06-2561 0:0  |
| 2002 : วันปิดภาคการศึกษา                               | 13-10-2561 0:00 | 28-10-2561 0:0  |
| <ul> <li>2004 : ช่วงการแจ้งขอสำเร็จการศึกษา</li> </ul> | 03-10-2561 0:00 | 30-12-2561 0:0  |
| 2022 : วนสุดหายของการเรยนการสอน                        | 28-09-2561 0:00 | 28-09-2561 0:0  |
| 3002 : ช่วงวันสอบปลายภาค                               | 03-10-2561 0:00 | 12-10-2561 0:0  |
| e                                                      |                 |                 |

#### หน้าจอกำหนดปฏิทินการศึกษา

- 2. เลือกรายการปฏิทิน และระบุข้อมูลปีภาคการศึกษา
- 3. กำหนดรหัสปฏิทินช่วงวันที่เปิดให้นิสิตแจ้งสำเร็จการศึกษา และ กำหนดข้อมูลวัน เวลาจากถึง

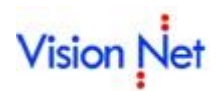

# น้ำเข้ารายชื่อและอนุมัติผลการแจ้งสำเร็จการศึกษาออนไลน์

เป็นระบบที่พัฒนาเพิ่มเติมต่อจากระบบบริการการศึกษา ของมหาวิทยาลัยมหาจุฬาลงกรณราชวิทยาลัย เพื่อบริการให้นิสิต สามารถแจ้งความจำนงขอสำเร็จการศึกษาออนไลน์ และเจ้าหน้าที่สามารถตรวจสอบรายชื่อนิสิตเพื่อเสนอสำเร็จการศึกษาได้ โดยมีขั้นตอนการทำงานดังนี้

1. เรียกเมนู

| ระบบ                 | กลุ่มเมนู             | เมนู                        |  |
|----------------------|-----------------------|-----------------------------|--|
| ระบบวัดผลและประมวลผล | ระบบงานสำเร็จการศึกษา | ทำรายชื่อเสนอสำเร็จการศึกษา |  |

 คลิก นำเข้าจากคำร้อง ระบบจะแสดงหน้าจอสำหรับนำเข้าข้อมูล รายชื่อที่แจ้งความจำนงสำเร็จ การศึกษาออนไลน์

| ห้ารายชื่อเราแอรกาเร็งการผู้กฤษา สร้างลอบจิญญา อนุมัติจบที่หนด ปรับวันอนุมัติ วันรับปริญญา บ้ายวันนำเสนอ ตราจสอบหรด แสดงวันน่าย<br>องลับ 1::ปริญญาต์ ดีน 1::ปริญญาต์ enus viñangas viñangas viñan อนุมัติ วันรับปริญญา สกานธ CP<br>ระเนื้อน: เปิ 1 viña do - ฉายา/นามสกุล D กาล วันที่น่างสนอ ประเภท วันที่สภา อนุมัติ วันรับปริญญา สกานธ CP | 🔳 prgGraduat | ateRequest                         |                                |                       |                   |                                       |                       | x     |
|----------------------------------------------------------------------------------------------------|--------------|------------------------------------|--------------------------------|-----------------------|-------------------|---------------------------------------|-----------------------|-------|
| ระเบือน:       1       ▶       > </td <td>ทำรายชื่อ</td> <td>บเสนอส่าเร็จการศึกษา</td> <td>สร้างเลขปริญญา อนุมัติ</td> <td>้จบทั้งหมด ปรับวันอนุ</td> <td>ມັตີ วันรับปริญญา</td> <td>ย้ายวันน้ำเสนอ</td> <td>ตรวจสอบเกรด แสดงวันน้</td> <td>าเสนอ</td>                                                                                       | ทำรายชื่อ    | บเสนอส่าเร็จการศึกษา               | สร้างเลขปริญญา อนุมัติ         | ้จบทั้งหมด ปรับวันอนุ | ມັตີ วันรับปริญญา | ย้ายวันน้ำเสนอ                        | ตรวจสอบเกรด แสดงวันน้ | าเสนอ |
| ระเบียน: III III IIII III IIII IIII IIII IIII                                                                                                    |              |                                    |                                |                       |                   | 2                                     | น่ำเข้าจากคำร้อง      |       |
| ระเบียน: II I I III * 11 * 11 <                                                                                                    |              | ระดับ 1:ปริญญาต <sup>ะ</sup> 🗸 ถึง | 1 : ปริญญาต <sup>ะ</sup> 🗸 คณะ | ~                     | หลักสูตร          |                                       | , วันที่นำเสนอ 12-11  | -2561 |
| seciou:         1         N >*         ann 1                                                                                                    | รหัส         | ชื่อ - ฉายา/นามสกุล                | ป                              | ภาด วัน               | ที่น้ำเสนอ ประเภท | <ol> <li>วันที่สภา อนุมัติ</li> </ol> | วันรับปริญญา สถานะ (  | GPA:  |
| ระเมือน: โง 🔹 1 🕨 🕅 🕅 🗶 ลาก 1                                                                                                    |              |                                    |                                |                       |                   |                                       |                       |       |
|                                                                                                    | ระเบียน: 🚺   | 1 <b>1</b>                         | אר 1                           | ۲                     |                   |                                       |                       | >     |

- 3. สามารถระบุเงื่อนไขการเรียกข้อมูลนิสิตที่ยื่นความจำนงขอสำเร็จการศึกษา ประกอบด้วย
  - ส่วนจัดการศึกษา
  - ระดับ
  - รุ่น / หมู่เรียน
  - รหัสนิสิต
  - สถานะคำร้อง ประกอบด้วย

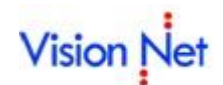

| รายการ                       | คำอธิบาย                                                                    |  |  |  |
|------------------------------|-----------------------------------------------------------------------------|--|--|--|
| 10 : ส่งรายการ               | เป็นสถานะคำร้องที่เกิดจากนิสิตยื่นสำเร็จการศึกษาออนไลน์                     |  |  |  |
| 30 : รับรายการ               | เป็นสถานะคำร้องที่อยู่ระหว่างการดำเนินการโดยเจ้าหน้าที่ทำการปรับสถานะ       |  |  |  |
|                              | จาก 10 : ส่งรายการ เป็น 30 : รับรายการ จึงจะสามารถนำเข้ารายชื่อเสน          |  |  |  |
|                              | สำเร็จการศึกษาออนไลน์ได้                                                    |  |  |  |
| 40 : ยกเลิกโดยเจ้าหน้าที่    | เป็นสถานะคำร้องที่ปรับโดยเจ้าหน้าที่ ไม่สามารถทำรายชื่อเสนอสำเร็จ           |  |  |  |
|                              | การศึกษาได้                                                                 |  |  |  |
| 50 : รอสภาอนุมัติ            | เป็นสถานะคำร้องที่อยู่ระหว่างการรอสภาอนุมัติ โดยระบบจะปรับสถานะจาก          |  |  |  |
|                              | 30 : รับรายการ เป็น 50 : รอสภาอนุมัติ ให้อัตโนมัติเมื่อนำเข้ารายชื่อเสนอ    |  |  |  |
|                              | สำเร็จการศึกษาแล้ว                                                          |  |  |  |
| 60 : ไม่อนุมัติ              | กรณีนิสิตไม่ได้รับการอนุมัติสำเร็จการศึกษา (สถานะ เสนอสำเร็จ เป็น N : ไม่   |  |  |  |
|                              | อนุมัติ ) ระบบจะปรับสถานะคำร้องเป็น 60 : ไม่อนุมัติ ให้อัตโนมัติ            |  |  |  |
| 70 : ดำเนินการแล้ว / อนุมัติ | หากนิสิตได้รับการอนุมัติสำเร็จการศึกษา (สถานะ เสนอสำเร็จ เป็น Y : อนุมัติ ) |  |  |  |
|                              | ระบบจะปรับสถานะคำร้องเป็น 70 : ดำเนินการแล้ว / อนุมัติ ให้อัตโนมัติ         |  |  |  |

- เจ้าหน้าที่ต้องทำการปรับสถานะคำร้องจาก 10 : ส่งรายการ เป็น 30 : รับรายการ โดยสามารถปรับสถานะเป็นรายคน หรือ เป็นชุดได้
  - 4.1 <u>ปรับรายคน</u>

โดยการเลือกปรับรายการในคอลัมน์สถานะคำร้องรายนิสิต

| ส่วนจัดการศึกษา | 1:มหาจุฬาฯ ส่วนกลาง                             | 🗸 ระดับ 1 : ปริญ              | ญาตรี      | ่ รุ่น                      | หมู่เรียน | 1             |        |
|-----------------|-------------------------------------------------|-------------------------------|------------|-----------------------------|-----------|---------------|--------|
| สถานะคำร้อง     | 10 : ส่งรายการ                                  | 🗸 รหัสนิสิต                   | _          |                             |           | เลขที่ค่าร้อง |        |
|                 |                                                 |                               | ปรับสถาน   | ะคำร้องเป็นชุด              |           | ~ <b>P</b>    | ROCESS |
| ปีการศึกษา ม    | กาคเรียนที่ เลขที่คำร้อง                        | ชื่อนิสิต                     | เลือกสถานเ | สถานะคำร้อง                 |           | หมายเหตุ      |        |
| ▶ 2561          | 1 19 5601                                       | .202002 : พระมหาจงรักษ์ ภูพิษ | 1          | 0:ส่งรายการ                 | ~         |               | _      |
|                 |                                                 |                               |            | 10:สงรายการ<br>20:รับรวยควร | _         |               |        |
|                 |                                                 |                               | <b>A</b>   | 0:ยกเลิกโดยเจ้าหน้าที่      |           |               |        |
|                 |                                                 |                               | <b>•</b>   | 0:รอสภาอนุมัติ              |           |               |        |
|                 |                                                 |                               | 6          | i0:ไม่อนุมัติ               |           |               |        |
|                 |                                                 |                               | 2          | 70:ด่าเนินการแล้ว / อนุมัติ | i l       |               |        |
|                 |                                                 |                               |            |                             |           |               |        |
|                 |                                                 |                               |            |                             |           |               |        |
|                 |                                                 |                               |            |                             |           |               |        |
|                 |                                                 |                               |            |                             |           |               |        |
|                 |                                                 |                               |            |                             |           |               |        |
|                 |                                                 |                               |            |                             |           |               |        |
|                 |                                                 |                               |            |                             |           |               |        |
|                 |                                                 |                               |            |                             |           |               |        |
|                 |                                                 |                               |            |                             |           |               |        |
|                 |                                                 |                               |            |                             |           |               |        |
|                 |                                                 |                               |            |                             |           |               |        |
|                 |                                                 |                               |            |                             |           |               |        |
| ระเบียน: 🚺 🖣    | 1 D D D T                                       | <                             |            |                             |           |               |        |
| ระเบียน: 🚺 🔍 🗌  | 1 ▶ № ▶¥ จาก 1<br>Record เพื่อบับเทือบในธระบบเร | <                             |            |                             |           | UNA IDEGL DR  | 0000   |

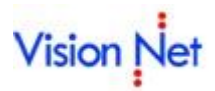

#### 4.2 <u>ปรับเป็นชุด</u>

โดยการเลือกปรับสถานะคำร้องเป็นชุด จากนั้นคลิก Process ระบบจำทำการปรับสถานะคำร้องให้นิสิต ตาม เงื่อนไขที่ระบุ ในข้อที่ 3

| 📰 ทำรายชื่อเสนอสำเร็จการศึกษา           |                                 |                        |                                                  | ×       |
|-----------------------------------------|---------------------------------|------------------------|--------------------------------------------------|---------|
| นำเข้าข้อมูล คำร้องขอล                  | ก เจ็จ)                         |                        |                                                  |         |
| ส่วนจัดการศึกษา 1:มหาจุฬาฯ ส่วน         | กลาง 🗸 ระดับ 1:ปริญ             | ญาตรี 🗸 รุ่น           | หมู่เรียน                                        | ~       |
| สถานะคำร้อง 10 : ส่งรายการ              | <ul> <li>∨ รหัสนิสิด</li> </ul> |                        | เลขที่คำร้อ                                      | 10      |
|                                         |                                 | ปรับสถานะคำร้องเป็นชุด | ·                                                | PROCESS |
| ปีการศึกษา ภาคเรียนที่ เลขที่คำร้อ      | ง ชื่อนิสิต                     | เลี้เกสถาน: สถานะ      | 10 : ส่งรายการ                                   |         |
| ▶ 2561 1                                |                                 | 10:ส่งรายการ           | 30 : รบรายการ<br>40 : ยกเลิกโดยเจ้าหน้าที่       |         |
|                                         | _                               |                        | 50 : รอสภาอนุมัติ                                |         |
|                                         | 4                               |                        | 60 : ไม่อนุมัติ<br>70 : ถ่วเพิ่มควรแล้ว ( วมมัติ |         |
|                                         |                                 |                        | 70. With an 11 and 7 E 4 10                      |         |
|                                         |                                 |                        |                                                  |         |
|                                         |                                 |                        |                                                  |         |
|                                         |                                 |                        |                                                  |         |
|                                         |                                 |                        |                                                  |         |
|                                         |                                 |                        |                                                  |         |
|                                         |                                 |                        |                                                  |         |
|                                         |                                 |                        |                                                  |         |
|                                         |                                 |                        |                                                  |         |
|                                         |                                 |                        |                                                  |         |
|                                         |                                 |                        |                                                  |         |
|                                         |                                 |                        |                                                  |         |
| ระเบียน: 🚺 4 🛛 1 🕨 🕨 🗮                  | จาก 1 <                         |                        |                                                  | >       |
| Double Click หน้า Record เพื่อบันทึกเป็ | แรายบุคคล                       |                        | วันที่นำเสนอ 14/11/2561                          | PROCESS |

 เมื่อปรับสถานะคำร้องนิสิตที่ต้องการนำเข้ารายชื่อเสนอสำเร็จการศึกษา เป็น 30 : รับรายการ แล้ว ให้ระบุวันที่ นำเสนอ จากนั้นคลิกปุ่ม PROCESS ระบบจะทำการนำเข้ารายชื่อนิสิตที่แจ้งขอสำเร็จการศึกษาออนไลน์ ไปยัง หน้าจอ ทำรายชื่อเสนอสำเร็จการศึกษา

| 📰 ทำรายชื่อเสนอสำเร็จการ       | เศึกษา                                |                    |                                |            |                 | ×                  |
|--------------------------------|---------------------------------------|--------------------|--------------------------------|------------|-----------------|--------------------|
| น่าเข้าข้อมูล                  | ง คำร้องขอสำ                          | เร็จ               |                                |            |                 |                    |
| ส่วนจัดการศึกษา<br>สถานะคำร้อง | 1 : มหาจุฬาฯ ส่วนกล<br>30 : รับรายการ | าง <u>~</u>        | ระดับ 1 : ปริญญาต<br>รหัสนิสิต | 5          | <u> </u>        | หมู่เรียน 🗸 🗸      |
|                                |                                       |                    |                                | ปรับสถา    | นะคำร้องเป็นชุด | PROCESS            |
| ปีการศึกษา ภา                  | คเรียนที่ เลขที่คำร้อง                | ชื่อ               | ວນີສີຫ                         | เลือกสถาน: | สถานะคำร้อง     | หมายเหตุ           |
| 2561                           | 1 19                                  | 5601202002 : พระมห | าจงรกษ ภูพษ                    |            | 30:รบรายการ     | •                  |
|                                |                                       |                    |                                |            |                 |                    |
|                                |                                       |                    |                                |            |                 |                    |
|                                |                                       |                    |                                |            |                 |                    |
|                                |                                       |                    |                                |            |                 |                    |
|                                |                                       |                    |                                |            |                 |                    |
|                                |                                       |                    |                                |            |                 |                    |
|                                |                                       |                    |                                |            |                 |                    |
|                                |                                       |                    |                                |            |                 |                    |
|                                |                                       |                    |                                |            |                 |                    |
|                                |                                       |                    |                                |            |                 |                    |
|                                |                                       |                    |                                |            |                 |                    |
| ระเบียน: II I                  | 1 ▶ ▶ ▶ ₩ ▶# ลา                       | n 1                | <                              |            | G               | PROCESS 1          |
|                                | งออาส เพลมนทกเป็นร                    | ыцына              |                                |            | วันที่น่าเสนอ   | 14/11/2561 PROCESS |

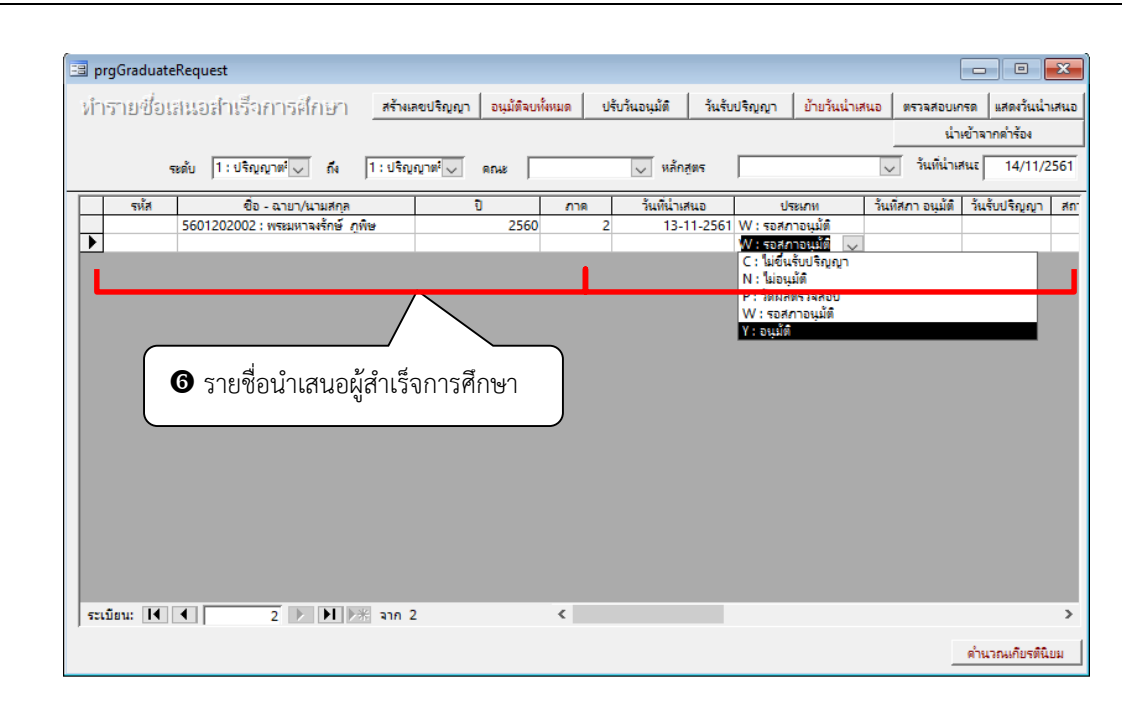

6. จากนั้นเจ้าหน้าที่สามารถทำรายชื่อเสนอผู้สำเร็จการศึกษา ตามกระบวนการเดิมต่อไป

#### ออกจากระบบ

Vision Net

เมื่อเสร็จสิ้นการใช้งานระบบบริการการศึกษาแล้ว ท่านต้องคลิกเมนู ออกจากระบบ เพื่อป้องกันมิให้ผู้อื่นเข้ามาใช้งาน ระบบแทนตัวท่าน